一部のご利用者様の画面表示が乱れており、大変ご迷惑をおかけしております。
社内で改善に尽力しておりますが、未だ復旧しておりません。まことに恐縮ではございますが、
急を要す場合に、下記の手順に従いご対応いただけますでしょうか。
ご不便をおかけいたしますが、何卒、よろしくお願いいたします。

# [PC]

## ▼Internet Explorerの場合

使用しているIEおよびWindowsのバージョンによって多少異なります。

- 1. [ツール](「インターネットオプション」または「セーフティ」)をクリックします。
- 2. [閲覧の履歴]から[削除]ボタンをクリックします。
- 3. [インターネット一時ファイルおよびWebサイトのファイル]のみチェックをし[削除]ボタンをクリックします。

### ▼Firefoxの場合

- 1. Firefoxのメニュー・バーで[ツール]をクリックします。
- 2. [オプション]をクリックします。
- 3. [詳細]オプション内の[ネットワーク]タブをクリックします。
- 4. [キャッシュされたWebページ]の[今すぐ消去]クリックします。

### ▼Chromeの場合

- 1. [Google Chromeの設定]アイコンをクリックします。
- 2. [設定」から[詳細設定を表示]を選択します。
- 3. [プライバシー]内で[閲覧履歴データの消去]を選択します。
- 4. [キャッシュされた画像とファイル]チェック・ボックスを選択します。消去する期間を選択します。
- 5. [閲覧履歴データをクリアする]をクリックします。

### 【スマホ】

#### ▼Android端末(標準ブラウザ)の場合

- 1. メニューアイコンから[設定]をタップします。
- 2. [詳細設定]の [プライバシー] [閲覧履歴データを消去する]の順にタップします。
- 3. [データを消去する期間:] プルダウンから消去する期間を選択します。
- 4. [キャッシュされた画像とファイル]チェック・ボックスを選択します。
- 5. [データを消去] をタップします。

#### ▼Android端末(Chrome)の場合

- 1. メニューアイコンから[設定]をタップします。
- 2. [詳細設定]の [プライバシー] [閲覧履歴データを消去する]の順にタップします。
- 3. [データを消去する期間:] プルダウンから消去する期間を選択します。
- 4. [キャッシュされた画像とファイル]チェック・ボックスを選択します。
- 5. [データを消去] をタップします。

# ▼iPhoneの場合

- 1. ホーム画面から「設定」-「Safari」を選択します。
- 2. 「詳細」 [Webサイトデータ]をタップします。
- 3. [全Webサイトデータを削除]または[編集]ボタンより[e-dentist.co.jp]を選択し [削除]をタップします。